# 🏹 NIVEAU DE CHARGE DE LA BATTERIE

|   | Batterie         |                         |
|---|------------------|-------------------------|
| 1 | Vert fixe        | 50%-100%                |
|   | Bleu fixe        | 15%–50%                 |
|   | Vert clignotant  | Chargement terminé      |
|   | Rouge fixe       | En charge               |
|   | Rouge clignotant | Batterie faible (< 15%) |

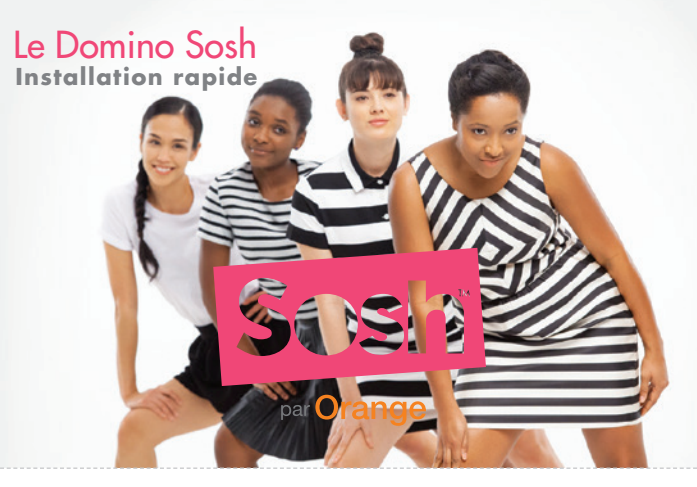

### **LE DOMINO SOSH**

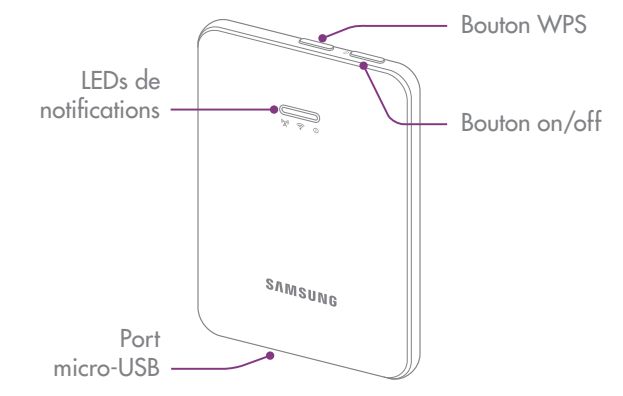

### **VOUS DEVEZ AVOIR**

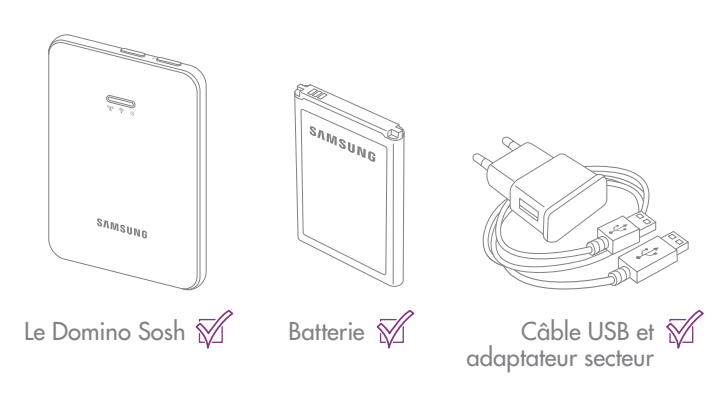

## 💛 PROFITEZ DE VOTRE DOMINO

- Veillez à positionner votre Domino dans un lieu de votre habitation permettant d'obtenir une bonne qualité de réception du réseau mobile, par exemple près d'une fenêtre.
- Vérifiez vos messages en lisant les SMS envoyés par Sosh à partir de votre page d'administration http://domino ou http://192.168.1.1 dans le cas où la page ne s'affiche pas.
- 3. Suivez votre consommation.
- **4.** Vérifiez votre consommation réelle en cliquant sur mon espace client.

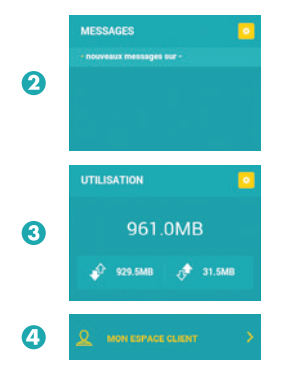

#### 

Pour plus d'informations sur l'utilisation de votre Domino Sosh, rendez-vous sur http://www.sosh.fr, rubrique Aide & Conseil

## 🗇 INSÉREZ VOTRE SIM

1. Soulevez la coque.

2. Insérez votre micro-SIM dans le sens indiqué sur le schéma.

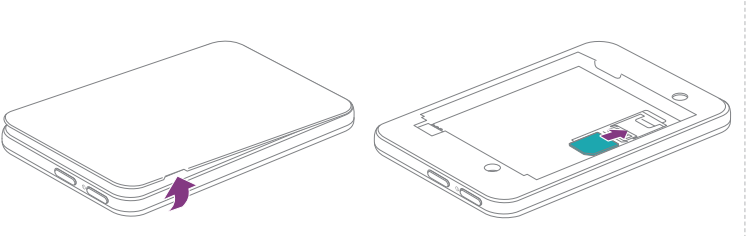

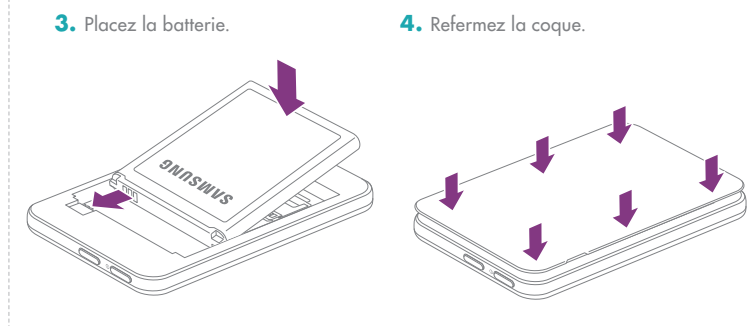

## **CONNECTEZ-VOUS**

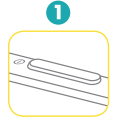

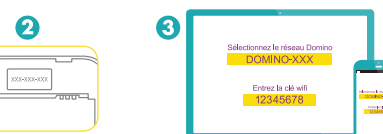

- 1. Allumez votre Domino.
- 2. Vous trouverez le nom de votre réseau wifi ainsi que le mot de passe de connexion (clé wifi) sur la coque arrière de votre Domino et sur le sticker au dessus de la batterie.

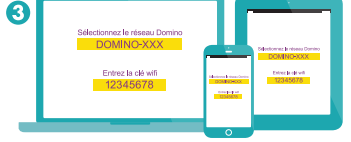

- 3. A l'aide d'un ordinateur, d'une tablette ou d'un Smartphone, connectez vous au Domino en utilisant le nom du réseau wifi et la clé wifi.
- 4. Une fois connecté, ouvrez votre navigateur internet et saisissez l'adresse http://domino ou http://192.168.1.1 dans le cas où la page ne s'affiche pas

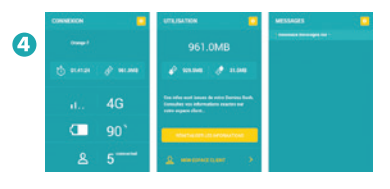

(Optionnel) si le code PIN est demandé veuillez entrer le code par défaut "0000" (quatre fois zéro). Veuillez noter que la carte SIM sera bloquée après 3 codes erronés.

# 6 Orange F

- 5. Votre Domino se connecte à Internet : a) le réseau "Orange F" apparaît sur votre page d'administration. b) sur votre Domino, la LED de notifications à gauche sera de couleur bleue ou verte.

#### Note :

identifiant par défaut pour la page d'administration - login : admin , mot de passe : admin

# **LEDS DE NOTIFICATIONS**

|     | Réseaux 2G/3G/4G |                            |
|-----|------------------|----------------------------|
| "Å" | Vert fixe        | Connecté 4G                |
|     | Vert clignotant  | Itinérance 4G              |
|     | Bleu fixe        | Connecté 3G                |
|     | Bleu clignotant  | Itinérance 3G              |
|     | Rouge fixe       | Signal faible              |
|     | Rouge clignotant | Signal d'itinérance faible |

|      | Réseau wifi      |                                             |
|------|------------------|---------------------------------------------|
| ((î• | Vert fixe        | Appareil(s) connecté(s)                     |
|      | Vert clignotant  | Transfert de données                        |
|      | Bleu fixe        | Connexion prête                             |
|      | Bleu clignotant  | WPS activé (2 min)                          |
|      | Rouge clignotant | Aucune carte SIM insérée ou code PIN bloqué |